Nagashima Resort

# 長島観光開発株式会社 法人電子チケット **利用者の入場迄の導線**◆ STEP.1 クーポンコードの獲得 ◆ STEP.2 チケットの購入 ◆ STEP.3 利用日当日にチケットを使用

よくある質問 こちら 🖙

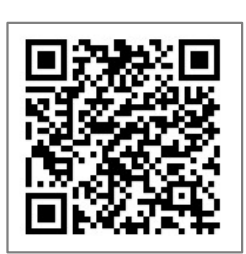

◎ ナガシマリゾート法人チケット よくある質問 【利用者用】

https://www.nagashima-onsen.co.jp/resort/info/houjinticket/riyousyafaq.html

2025.1.24現在(ver.2.2)

## ◆ STEP.1 クーポンコードの獲得

◎ 契約団体側が指定した方法でクーポンコードを獲得します。

クーポンコードには、チケットが割引で購入出来る補助金額が登録されています。 ※ 遊園地・プール・温泉など、各券種毎 でコードの文字列は異なります。

【獲得方法例】

社内イントラ、社内HP、社内報、社内掲示物..などから獲得します。 (契約団体の運用チャート参照)

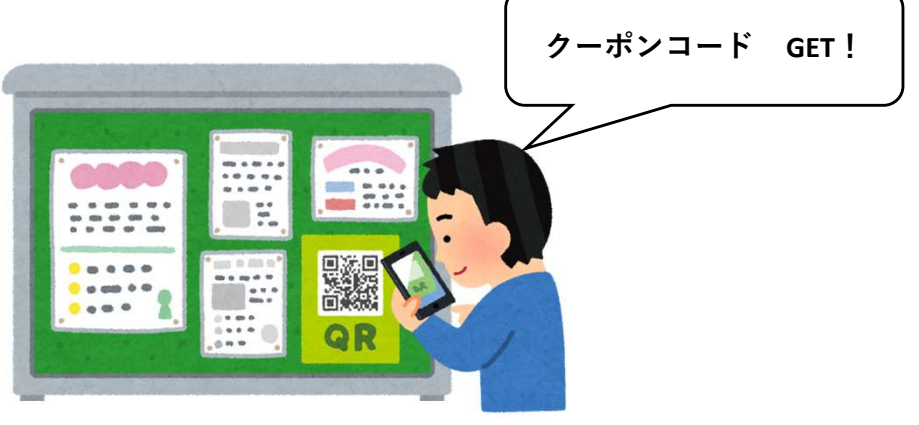

Nagashima Resort

# ◆ STEP.2 チケットの購入

## ◎ 契約団体専用の販売画面(アソビューの販売画面)で 電子チケットを購入します。

【購入方法】

①専用販売ページへ遷移

② 購入したい日付と枚数を選択

③ 購入者情報を入力

④ 必須項目の入力

⑤支払方法の選択とクーポンコードの入力

⑥購入内容を確認し購入を確定

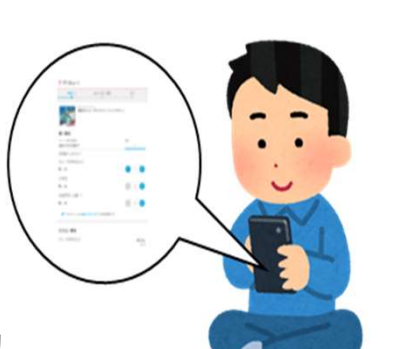

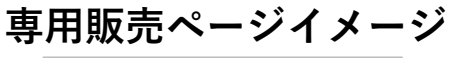

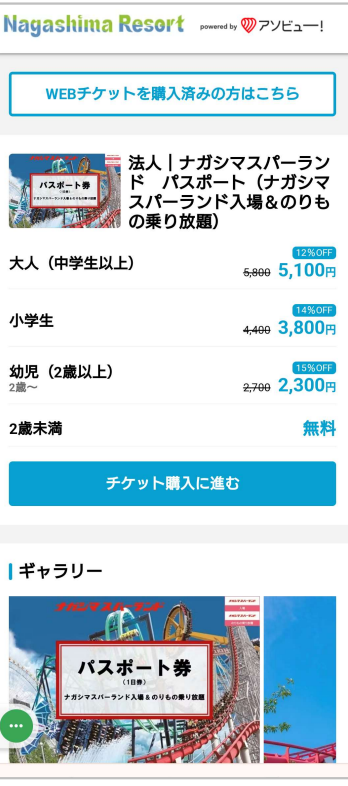

各契約企業様専用のURL

## ◆ STEP.2-1 チケットの購入(購入画面1)

## Nagashima Resort

#### ①専用販売ページへ遷移

| Nagashima Resort                                                                                                    | oowered by 🤍 アソビュ―!                            |
|----------------------------------------------------------------------------------------------------|------------------------------------------------|
| WEBチケットを購入済み                                                                                                    | ゆの方はこちら                                        |
| は<br>は<br>は<br>よ<br>よ<br>よ<br>よ<br>よ<br>よ<br>よ<br>よ<br>よ<br>よ<br>よ<br>、<br>パ<br>ス<br>ス<br>、<br>ス<br>パ<br>ー<br>ラ<br>、<br>の<br>乗り放置<br>の<br>乗り放置<br>の<br>、<br>の<br>の<br>、<br>の<br>の<br>、<br>の<br>、<br>、<br>の<br>、<br>の<br>、<br>の<br>、<br>の<br>、<br>の<br>、<br>の<br>、<br>の<br>、<br>の<br>、<br>の<br>、<br>の<br>、<br>の<br>、<br>の<br>、<br>の<br>、<br>の<br>、<br>の<br>、<br>の<br>、<br>の<br>、<br>の<br>、<br>の<br>、<br>の<br>、<br>の<br>、<br>の<br>、<br>の<br>、<br>の<br>、<br>、<br>の<br>、<br>、<br>、<br>の<br>、<br>の<br>、<br>の<br>、<br>の<br>、<br>、<br>、<br>の<br>、<br>、<br>、<br>の<br>、<br>、<br>、<br>の<br>、<br>の<br>、<br>の<br>、<br>の<br>、<br>の<br>、<br>の<br>、<br>の<br>、<br>の<br>、<br>の<br>、<br>の<br>、<br>の<br>、<br>の<br>、<br>の<br>、<br>の<br>、<br>の<br>、<br>の<br>、<br>の<br>、<br>の<br>、<br>の<br>、<br>、<br>の<br>、<br>、<br>、<br>の<br>、<br>の<br>、<br>、<br>、<br>、<br>の<br>、<br>の<br>、<br>の<br>、<br>の<br>、<br>、<br>、<br>、<br>、<br>、<br>、<br>、<br>、<br>、<br>、<br>、<br>、 | ガシマスパーラン<br>ポート(ナガシマ<br>ッド入場&のりも<br>⑨)         |
| 大人(中学生以上)                                                                                                    | 12%0ff<br>5,800 5,100円                         |
| 小学生                                                                                                    | <mark>14%0ff</mark><br><del>4;400</del> 3,800円 |
| <b>幼児(2歳以上)</b><br><sup>2歳~</sup>                                                                                                    | 15%0FF<br><del>2,700</del> 2,300円              |
| 2歲未満                                                                                                    | 無料                                             |
| チケット購入に                                                                                                    | こ進む                                            |
| ギャラリー                                                                                                    |                                                |
| ・<br>・<br>・<br>・<br>・<br>・<br>・<br>・<br>・<br>・<br>・<br>・<br>・<br>・                                                                                                    |                                                |

専用販売ページは <u>契約団体専用のアドレス</u>と なります。

※利用可能なチケットが 表示されます。

### ② 購入したい日付と枚数を選択

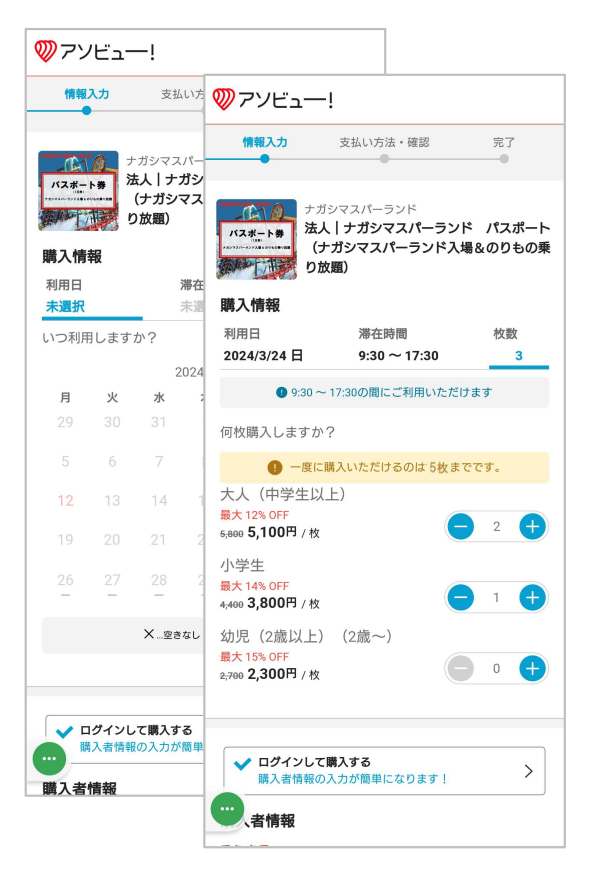

#### 営業時間の決定している 60日先までの購入が可能です。

※当日の購入は、 各日営業時間終了の2時間前まで可能。

## ③ 購入者情報を入力

| ✓ ログインして購入する<br>購入者情報の入力が簡単になります!            |
|----------------------------------------------|
| 購入者情報                                        |
| 氏名 <mark>必須</mark><br>旧漢字はご利用いただけません         |
| 姓                                            |
| 名                                            |
| フリガナ 必須                                      |
| セイ                                           |
| *1                                           |
| メールアドレス <mark>必須</mark>                      |
| メールアドレス                                      |
| パスワード <mark>必須</mark><br>半角英数字6文字以上20文字以内    |
| パスワード <b>表示する</b>                            |
| 電話番号 <mark>必須</mark><br>体験当日につながる番号を登録してください |
|                                              |
| ALCOL. N.C.                                  |

#### 初回利用時は アソビュー!の 会員登録を行います。

## ◆ STEP.2-2 チケットの購入 (購入画面②)

## Nagashima Resort

## ④ 必須項目の入力

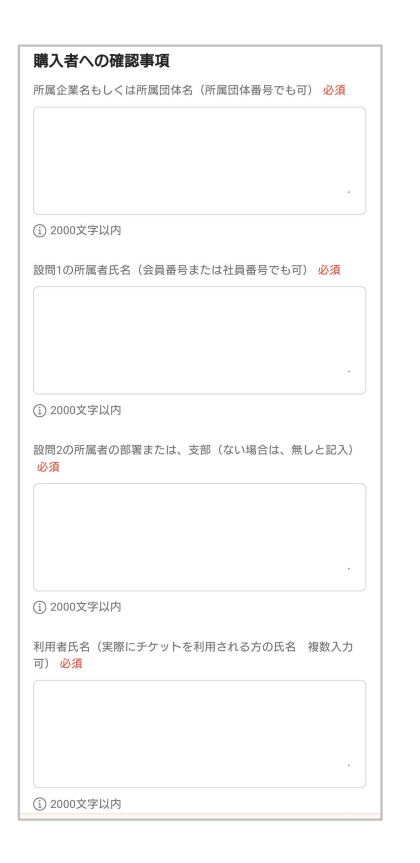

1.所属企業・団体名
 2.所属者氏名
 3.会員番号 または 社員番号
 4.所属者の部署または支部
 5.利用者氏名

#### ⑤ 支払方法の選択と クーポンの入力

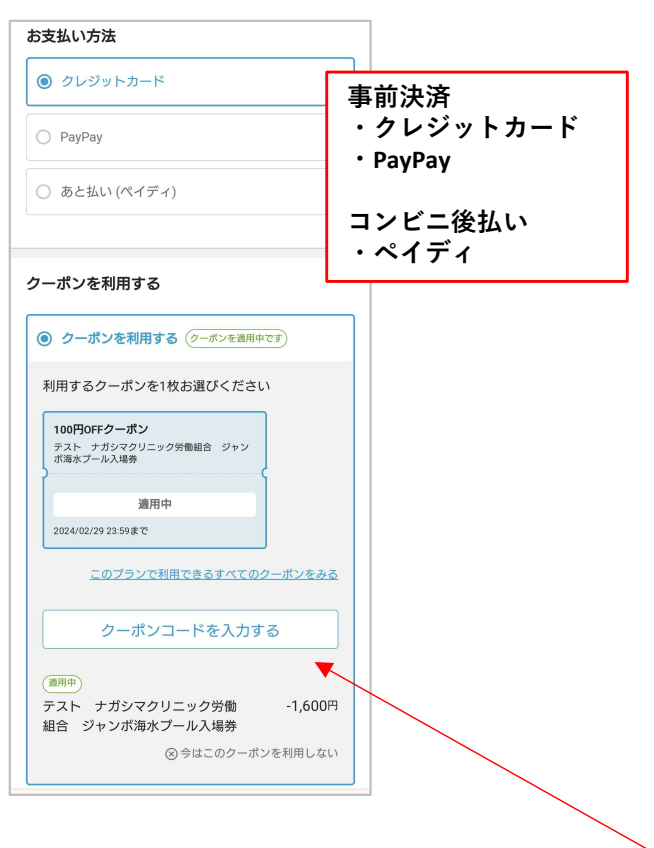

#### クーポン1枚につき 1券種の情報が紐づいています。

例:大人700円・小学生500円・幼児300円で登録の場合 大人2名・小学生2名・幼児1名で購入すると、 計2,700円分が割引となります。

#### ⑥購入内容の確認と確定

| 8                                      | ラはこのジーハンを利用しない                        |
|----------------------------------------|---------------------------------------|
|                                        |                                       |
|                                        |                                       |
| 購入情報                                   |                                       |
| 大人(中学生以上)                              | 5 000-0W 11 00                        |
|                                        | 5,600×21% 11,60                       |
| 小学生                                    | 4 400 0 000 11 17 0 00                |
|                                        | 4,400 3,800×11X <b>3,80</b>           |
| 幼児(2歳以上)(2歳~)                          |                                       |
|                                        | <del>2,700</del> 2,300×1枚 <b>2,30</b> |
| 合計金額                                   | 17,700                                |
| 割引額                                    | -1.600                                |
|                                        | .,                                    |
| お支払い額                                  | 16 100                                |
|                                        | 10,100                                |
|                                        |                                       |
| 購入内容                                   | を確認する                                 |
|                                        |                                       |
| (1) 2024年1月25日23                       | 3:58までキャンセル無料                         |
|                                        |                                       |
| ジャンジェー!は、お客                            | 将していたいです。                             |
| (ア) 管理に万全を期してい<br>2016年5月に「プライ         | います。<br>バシーマーク」を取得していま                |
| 11111111111111111111111111111111111111 |                                       |

クーポンコードの入力がないと 購入に進めません。

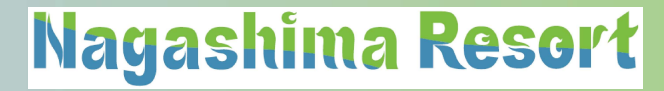

# ◆ STEP.3 利用日当日にチケットを使用

- 【入場方法】
- ① 利用者は購入後にメールで届く「QRコード」を 入場券売場にて提示します。
- ②係員が入場券売場で利用者の「QRコード」を読取り、 入場用の紙のチケットに引換えます。

③引換えたチケットを入場ゲートで提示し入場します。

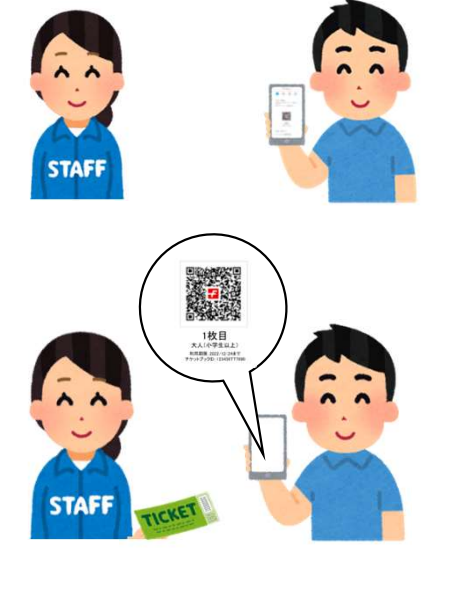

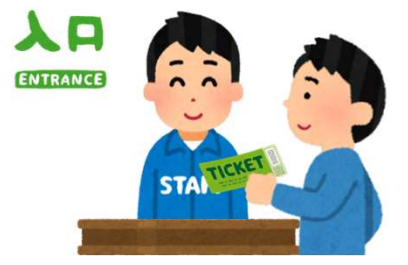

## ◆ STEP.3-1 チケット利用(QRコードの詳細)

## 【QRコード使用方法(発券・表示)】

① 使用画面を開きます。(アソビューサイト内「マイページ」・「予約管理」へ遷移)

②使用する「QRコード」を表示します。

③ 入場手続きを行います。(入場券売場で「QRコード」を提示します。) ※印刷したものを持参してもOKです。

お客様のレジャー施設への入場方法は、QRコード表示になります。入場フローは下記の通りです。

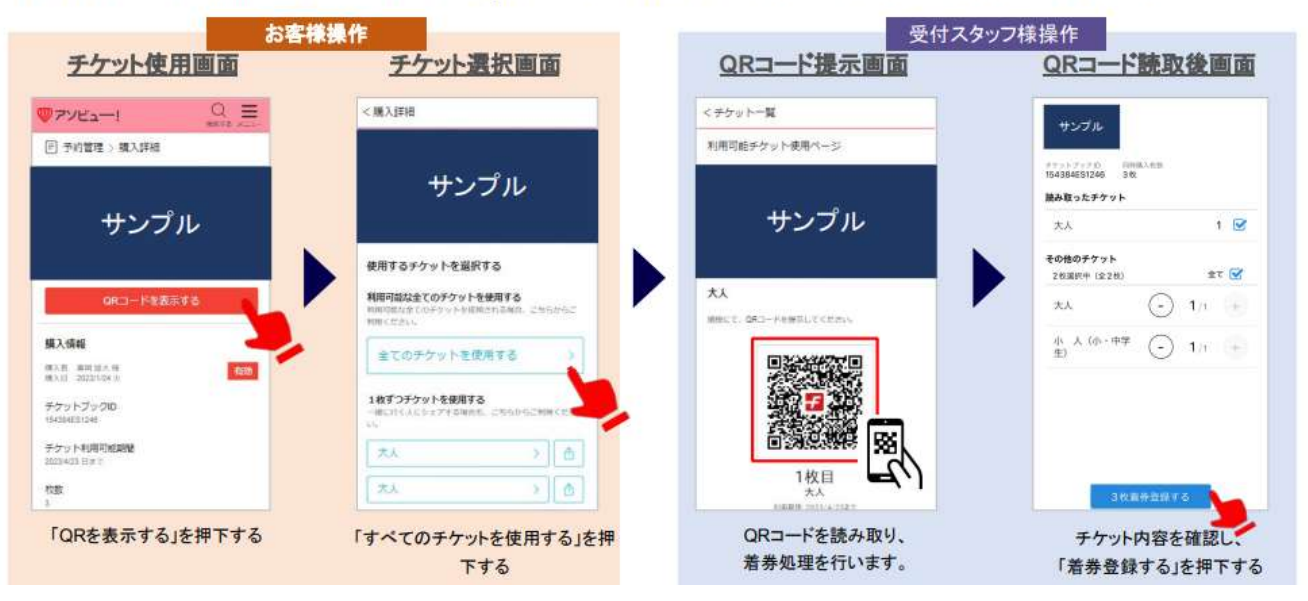

Nagashima Resort

# ◆ 購入後のチケットの変更・取消について

- ・購入後の取消や変更は利用者本人が行います。(スマートフォン・PC)
- ・取消は利用日当日まで可能となります。(翌日以降の取消は出来ません)
- ・購入金額は、取消後にシステム上で入金処理されます。
- ・取消後のクーポンコードは、再度利用が可能です。
- ※ユニークコードの場合は、取消時と同じアカウント(メールアドレス)のみ 再利用が可能です。
- ・人数の変更は元のチケットを取消し、新規で変更後の人数分を購入します。